## DOZUKI

## How to View Progress in a Course

View a team or user's progress in a course.

Written By: Dozuki System

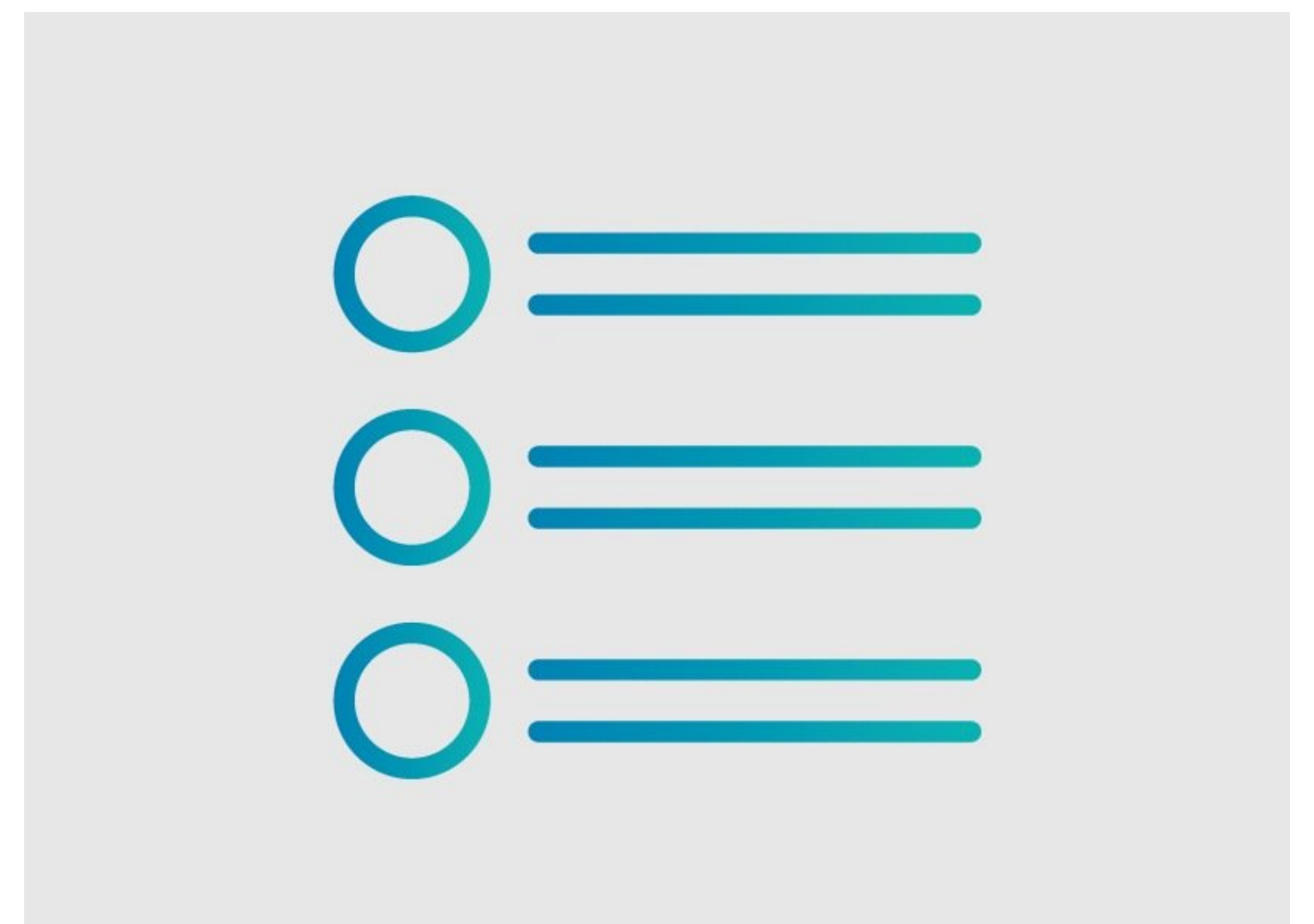

This document was generated on 2024-02-05 02:17:30 PM (MST).

## Step 1 — View Progress in a Course

| HANSAW Q Guides Answers Courses                                                                    | 🖾 ~ 🗘 🕌 Carl ~               | HANSAW Q Guides Answers Courses                                                                       | 🛤 🗸 🗘 🕌 Carl 🗸            |
|----------------------------------------------------------------------------------------------------|------------------------------|----------------------------------------------------------------------------------------------------|---------------------------|
| ← Back to All                                                                                      | Edit                         | ← Back to All                                                                                         | Edit                      |
| ISO Compliance The purpose of this course is to ensure each work instruction is reviewed annually. | :三 4 Guides   兇 12 Assignees | ISO Compliance<br>The purpose of this course is to ensure each work instruction is reviewed annually. | 三 4 Guides 🔍 12 Assignees |
| Guides Assignees                                                                                   |                              | Guides Assignees                                                                                      |                           |
| <ul> <li>ISO 9001 Managers</li> </ul>                                                              |                              | SO 9001 Managers                                                                                      | 81% ***                   |
| - 💽 Corey Brown                                                                                    | 100%                         | <ul> <li>Carl Roberts</li> </ul>                                                                      | 75% complete              |
|                                                                                                    |                              | V 🚺 Corey Brusky                                                                                      | 75% complete              |
| V 😡 Joe Stevens                                                                                    | 0% ***                       | V 🔞 Kiley                                                                                             | 100% complete             |
| v 🚺 Progima                                                                                        | 100%                         | V 🜏 MaxFishman                                                                                        | 75% complete              |
|                                                                                                    |                              | V 🚺 Joe Frichner                                                                                      | 75% complete              |
| Corey Brown                                                                                        | 100%                         | - 🚺 Eric Doster                                                                                       | 75% complete              |
| ARVIIT HEID ADI                                                                                    |                              | V 🚺 Kenji Furukawa                                                                                    | 75% complete              |

- The **Assignees** tab displays the course completion percentage for each user and team.
- Click on the **Expansion** icon next to a team name to view the individual users in that team.

| Guides Assignees                               |  |
|------------------------------------------------|--|
| <ul> <li>ISO 9001 Managers</li> </ul>          |  |
| Carl Roberts                                   |  |
| Station 1: Operator 1 - Assembly LT 3X70 - Kim |  |
| Station 1: Operator 6 - Assembly LT 3X70       |  |
| Rear Access Door Sub-Assemble                  |  |
| Station 1: Operator 1 - Assembly LT 3X70 MAX   |  |
| Corey Brusky                                   |  |

 Click on the expansion icon next to a user name to see which course stages they have completed.

This document was generated on 2024-02-05 02:17:30 PM (MST).

Ctop 0

This document was generated on 2024-02-05 02:17:30 PM (MST).